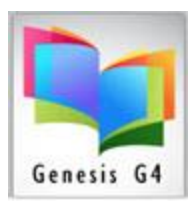

## Circulation requires Rules: Define Circulation Periods & Limits

| лů | Circulation Management                            |
|----|---------------------------------------------------|
|    | Circulate, Manage Circulation Periods & Calendars |
| _  |                                                   |

### Creating Circulation Rules; begin by using the Main Menu/Back Office menu Circulation Management.

The library program requires it to be "Taught" as to how your library is to function, use the Define Circulation Periods & Limits section to establish the following: (Note: LRMS is willing to establish this information for the Library, however requires a LRMS Questionnaire to be completed.)

- ✓ Before adding these rules, Patron Borrower Groups must be established within the Borrower Management/ Search Edit/Promote Groups. Group designations are flexible with the exception in the school environment <u>Teacher/Faculty all require a FC code</u> to designate so G4 can associate them properly.
- ✓ Define each Group of Patron Borrowers as to what library materials are available for circulation by a Circulation description and Circ Code is allowed.
  - Circ Codes and their descriptions is provided as a standard set of defaulted codes. These codes can be used as is or removed and new codes can be easily added.
  - A note to those of you who are replacing a former library staff person, often over the course of time multiple strategies and concepts (Coding) was created. This at times can present confusion; for this reason, G4 has the ability to easily and globally mange changes to create consistent continuity. Code management is found within the Catalog Management menu of <u>Maintain Holding Codes</u>.
- ✓ Extended Circulation G4 has a Forced Due Date feature use this option in place of setting a fixed number of days for an item to be returned. Add a Date will make an item Due back on the date entered. Example: any item checked out having a forced Due Date of return is due on this date, if checked out 3 days prior to the Forced Due Date it will be Due as of the Forced Due Date.

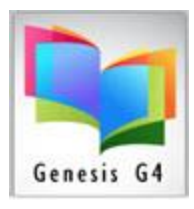

Start Here: Review this document before applying additions or modifications.

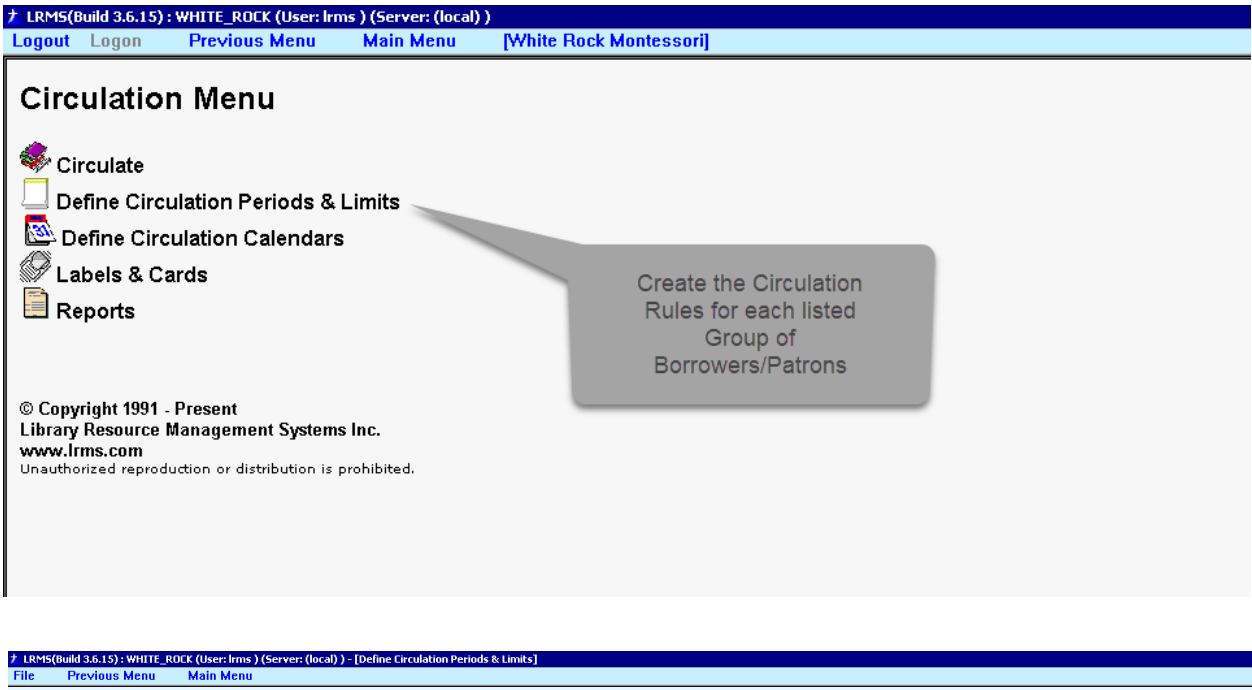

| Group       FC       Circ Days       21       Allow Grace Days       0       Fine per Day       0.00       Send Courtesy Notice       Sav         LE1       5       Max Fines       0       Max Circulation       10       Send Courtesy Due Notice X       0       Ise         Use th MS       5       Max Fines       0       Max Circulation       10       Send Courtesy Due Notice X       0       Ise         Ves th MS       5       Send       Courtesy       Set Due       Dir       Orrace       Fine per Max       Max/mum       Circ         Columesy       Courtesy       Date       Date                                                                                                    | Group       FC       Circ Days       21       Allow Grace Days       0       Fine per Day       0.00       Send Courtesy Notice       Save         LE1       5       Max Fines       Max Circulation       10       Send Courtesy Due Notice X       0       Send         Use thi MS<br>place CP1       5       Max Fines       Max Circulation       10       Send Courtesy Due Notice X       0       Send         Courtesy<br>CoUVE       5       Send       Courtesy Date       Days       Days                                                                                                    |            |                                                                               |                           |                                   |                 |                           |               |                 |               |                 |               |  |  |
|----------------------------------------------------------------------------------------------------|----------------------------------------------------------------------------------------------------|------------|-------------------------------------------------------------------------------|---------------------------|-----------------------------------|-----------------|---------------------------|---------------|-----------------|---------------|-----------------|---------------|--|--|
| FC       Max Fines       Max Circulation       ID       Send Curtesy Due Notice X       D         Use th MS<br>place 4P1       5       Max Fines       0       Max Circulation       ID       Send Courtesy Due Notice X       0       I       Send Courtesy Due Notice X       0       I       I       Send Courtesy Due Notice X       0       I       Send Courtesy Due Notice X       0       I       Image Due Notice X       0       Image Due Notice X       0       Image Due Notice X       0       Image Due Not                                                                                                    | Courtesy<br>LE1       Send<br>Le2       Send<br>Le3       Courtesy<br>Lex       Days       Days                                                                                                    | Group 1    | roup FC Circ Days 21 Allow Grace Days D Fine per Day DDD Sand Courteey Notice |                           |                                   |                 |                           |               |                 |               |                 |               |  |  |
| Operation         Send<br>Courtesy<br>Email         Courtesy<br>Date         Set Due<br>Date         Circ<br>Days         Grace<br>Days         Fine per<br>Pays         Max<br>Reputer<br>Days         Maximum<br>Reputer<br>Days         Circ<br>Days         Grace<br>Days         Fine per<br>Pays         Max<br>Reputer<br>Days         Maximum<br>Reputer<br>Days         Circ<br>Days         Grace<br>Days         Fine per<br>Pays         Max<br>Reputer<br>Days         Maximum<br>Reputer<br>Days         Circ<br>Days         Grace<br>Days         Fine per<br>Pays         Max<br>Reputer<br>Days         Maximum<br>Reputer<br>Days         Circ<br>Days         Grace<br>Days         Fine per<br>Days         Max<br>Reputer<br>Days         Max<br>Reputer<br>Days         Maximum<br>Reputer<br>Days         Circ<br>Days         Maximum<br>Reputer<br>Days         Circ<br>Days         Days         Days | Use minds<br>place (P)<br>(UE     Send<br>(Courtesy<br>Email     Courtesy<br>Days     Set Due<br>Days     Circ<br>Days     Grace<br>Days     Fine per<br>Days     Max     Max/mum     Circ<br>Limit       0     Regular Circulation     Palse     0     21     0     0.00     5     0.000     10       01     One Day Circulation     Palse     0     0     0     99     990.00     0       02     Three Day Circulation     Date     0     0.00     99     990.00     0       03     Reference Material     0     99     990.00     0     0     99     990.00     0       04     Desk-In Library Materials, Short Terri     Defining Circulation Rules does<br>require Groups to be set-up prior<br>to adding these rules,<br>00     0     99     990.00     0       07     Video Materials     Groups and their codes are<br>created through the Borrower     00     99     990.00     0       10     Class Sets or Kits     Catopb Computer, other     Management Main menu option<br>10     99     99.00     0       96     Technology Equipment     Search/Edit/ Promote Groups     0     99     99.00     0                                                                                                    |            | C Max Fi                                                                      | urtesy Du<br>or to Due    | e Notice X<br>Date                |                 | □ Ser                     |               |                 |               |                 |               |  |  |
| P2<br>Column         Send sy<br>pays         Set Due<br>Date         Circ<br>Days         Grace<br>Days         Fine per<br>Days         Max<br>Renews         Maximum<br>Fine         Circ<br>Umit           0 Regular Circulation         False         0         21         0         0000         5         0.001         10           01 One Day Circulation         False         0         0         0         0.000         9         999.000         0           02 Three Day Circulation         False         0         0         0.000         99         999.000         0           03 Reference Materials         0         99         999.000         0         99         999.000         0           06 AV Materials         Circulation Rules does         0         99         999.000         0           06 AV Materials         Circulation Rules does         0         99         999.000         0           06 AV Materials         Circulation Rules does         0         99         999.000         0           07 Video Materials         Circulation Rules and their codes are         0         0         0         990.00         0           10 Class Sets or Kits         Circulation Rules Borrower         0         99         999.00         0<                                                                                                    | P2<br>Coll-Circ         Courtesy<br>Days         Set Due<br>Date         Circ<br>Days         Grace<br>Days         Fine per<br>Pays         Max         Max/mum         Circ<br>Limit           0         Regular Circulation         False         0         21         0         0.00         5         0.000         10           01         One Day Circulation         False         0         0         0         0         9         99.000         0           02         Three Day Circulation         Date         0         0.00         99         999.000         0           03         Reference Material         0         9         99.00         0         0         99         999.00         0           04         Desk-In Library Materials, Short Term         Defining Circulation Rules does<br>require Groups to be set-up prior<br>to adding these rules,         00         99         999.00         0           07         Video Materials         Groups and their codes are<br>created through the Borrower         00         99         990.00         0           10         Class Sets or Kits         Castop Computer, other         Management Main menu option<br>search/Edit/ Promote Groups         99         990.00         0           10         96         Technology Equipment | place c    | 21                                                                            |                           |                                   |                 |                           |               |                 |               |                 |               |  |  |
| 0 Regular Circulation         Fate         0         21         0         0.00         5         0.00         10           01 One Day Circulation         Fate         0         0         0         0         99         999.00         0           02 Three Day Circulation         0         0         0         99         999.00         0           03 Reference Material         0         99         999.00         0         0         99         999.00         0           04 Desk-In Library Materials, Short Term         Defining Circulation Rules does         00         99         999.00         0           06 Library Equipment         require Groups to be set-up prior         0         99         999.00         0           06 Professional Materials         Groups and their codes are         0         0         0         00         10           09 Professional Materials         Groups and their codes are         00         99         999.00         0           10 Class Sets or Kits         created through the Borrower         0         99         999.00         0           11 Laptop Computer, other         Management Main menu option         0         99         999.00         0           12 Terbook St                                                                                                    | 0         Regular Circulation         False         0         21         0         0.00         5         0.00         10           01         One Day Circulation         False         0         0         0         0.00         99         999.00         0           02         Three Day Circulation         False         0         0         0.00         99         999.00         0           03         Reference Material         0         99         999.00         0         09         99         999.00         0           04         Desk -in Library Materials, Short Term         Defining Circulation Rules does         00         99         999.00         0           06         AV Materials         require Groups to be set-up prior         00         99         999.00         0           07         Video Materials         Groups and their codes are         00         99         999.00         0           10         Class Sets or Kits         Created through the Borrower         00         99         999.00         0           10         Class Sets or Kits         Created through the Borrower         00         99         999.00         0           11         Tedbook Standard Sched                                                                                    | Cil<br>Cod | 72<br>JE<br>(-Grads                                                           | Send<br>Courtesy<br>Email | Courtesy<br>Days                  | Set Due<br>Date | Circ<br>Days              | Grace<br>Days | Fine per<br>Day | Max<br>Renews | Maximum<br>Fine | Circ<br>Limit |  |  |
| On Day Circulation         False         0         0         000         99         999.00         0           02         Three Day Circulation         00         99         999.00         0           03         Reference Material         00         99         999.00         0           04         Desk-In-Library Materials, Short Term         Defining Circulation Rules does         00         99         999.00         0           06         Library Equipment         Defining Circulation Rules does         00         99         999.00         0           06         Kitzary Equipment         require Groups to be set-up prior         00         99         999.00         0           07         Video Materials         To adding these rules;         00         0         0.00         10           09         Professional Materials         Groups and their codes are         00         99         999.00         0           10         Class Sets or Kits         created through the Borrower         00         99         990.00         0           18         Laptor Computer, other         Management Main menu option         00         99         999.00         0           19         Textbook Standard Schedule                                                                                                    | Defining Circulation         Palse         D         D <thd< th=""> <thd< th=""> <thd< th="">         D</thd<></thd<></thd<>                                                                                                    | (          | Regular Circulation                                                           | False                     | 0                                 |                 | 21                        | 0             | 0.00            | 5             | 0.00            | 10            |  |  |
| 02         Three Day Circulation         00         99         999.00         0           03         Reference Materials, Short Term         00         99         999.00         0           04         Desk-In Library Materials, Short Term         Defining Circulation Rules does         00         99         999.00         0           06         AV Materials         require Groups to be set-up prior         00         99         999.00         0           06         AV Materials         to adding these rules.         00         0         0.00         10           09         Professional Materials         Groups and their codes are         09         999.00         0           10         Professional Materials         Groups and their codes are         09         999.00         0           10         Class Sets or Kits         created through the Borrower         00         99         999.00         0           11         Teatbook Standard Schedule         Search/Edit/ Promote Groups         00         99         999.00         0                                                                                                    | 02         Three Day Circulation         00         93         990.00         0           03         Reference Material         00         99         999.00         0           04         Desk-in Library Raterials, Short Term         Defining Circulation Rules does         00         99         999.00         0           05         Library Equipment         Defining Circulation Rules does         00         99         999.00         0           06         AvMaterials         to adding these rules,         00         0         0.00         10           09         Professional Materials         Groups and their codes are         00         99         999.00         0           10         Class Sets or Kits         created through the Borrower         00         99         999.00         0           10         Class Sets or Kits         created through the Borrower         00         99         999.00         0           11         Textbook Standard Schedule         Search/Edit/ Promote Groups         99         999.00         0           96         Textbook Standard Schedule         99         999.00         0         99         990.00         0           96         Textbook Standard Schedule         Searc                                                        | 01         | One Day Circulation                                                           | False                     | n                                 | 0.00            | 99                        | 999.00        | 0               |               |                 |               |  |  |
| 03         Reference Material         00         99         999.00         0           04         Desk-In Library Materials, Short Term         Defining Circulation Rules does         00         99         999.00         0           05         Library Equipment         require Groups to be set-up prior         00         99         999.00         0           06         AV Materials         require Groups to be set-up prior         00         99         999.00         0           07         Video Materials         to adding these rules.         00         0         0.000         10           09         Professional Materials         Groups and their codes are         00         99         999.00         0           10         Class Sets or Kits         created through the Borrower         00         99         999.00         0           11         Lapto Computer, other         Management Main menu option         00         99         999.00         0           14         Textbook Standard Schedule         Search/Edit/ Promote Groups         99         999.00         0                                                                                                    | 03         Reference Material         00         93         999.00         0           04         Desk-In Library Materials, Short Term         Defining Circulation Rules does         00         99         999.00         0           05         Library Equipment         require Groups to be set-up prior         00         99         999.00         0           07         Video Materials         to adding these rules.         00         00         00         00         00         00         100         10           09         Professional Materials         Groups and their codes are         00         99         999.00         0           10         Class Sets or Kits         created through the Borrower         00         99         999.00         0           10         Libro Computer, other         Management Main menu option         00         99         999.00         0           11         Tedbook Standard Schedule         Search/Edit/ Promote Groups         10         99         999.00         0           96         Technology Equipment         Search/Edit/ Promote Groups         00         99         999.00         0                                                                                                    | 02         | Three Day Circulation                                                         |                           |                                   |                 |                           |               |                 |               |                 | 0             |  |  |
| 04         Desk-In Library Materials, Short Term         Defining Circulation Rules does         00         99         999.00         0           05         Library Equipment         require Groups to be set-up prior         00         99         999.00         0           06         AV Materials         require Groups to be set-up prior         00         99         999.00         0           07         Video Materials         to adding these rules;         00         0         0.00         10           09         Professional Materials         Groups and their codes are         00         99         999.00         0           10         Class Sets or Kits         created through the Borrower         00         99         999.00         0           11         Lapto Computer, other         Management Main menu option         09         999.00         0           11         Textbook Standard Schedule         Search/Edit/ Promote Groups         00         99         99.00         0                                                                                                    | 04 (Desk-In Library Materials, Short Term         Defining Circulation Rules does         00         93         999.00         0           05 (Library Materials, Short Term         Defining Circulation Rules does         00         93         999.00         0           06 (AV Materials         require Groups to be set-up prior         00         99         999.00         0           07 (Video Materials         to adding these rules.         00         0         0.00         10           08 (Professional Materials         Groups and their codes are         00         99         999.00         0           10 (Liss Sets or Kits         created through the Borrower         00         99         999.00         0           16 (Lapto Computer, other         Management Main menu option         00         99         999.00         0           96 Technology Equipment         Search/Edit/ Promote Groups         00         99         999.00         0                                                                                                    | 03         | Reference Material                                                            |                           |                                   | 00              | 99                        | 999.00        | 0               |               |                 |               |  |  |
| Ub Lorary Equipment         00         99         999000         0           06 AV Materials         require Groups to be set-up prior         00         99         999000         0           07 Video Materials         to adding these rules.         00         0         0         99         999000         0           07 Video Materials         to adding these rules.         00         0         0         00         10           09 Professional Materials         Groups and their codes are         00         99         99900         0           10 Class Sets or Kits         created through the Borrower         00         99         99900         0           11 Laptop Computer, other         Management Main menu option         00         99         99900         0           11 Textbook Standard Schedule         Search/Edit/ Promote Groups         00         99         99900         0                                                                                                    | Us_Litrary Equipment         require Groups to be set-up prior         00         99         999.00         0           06 AV Materials         to adding these rules.         00         0         0.00         10           09 Professional Materials         to adding these rules.         00         0         0.00         10           10 Class Sets or Kits         created through the Borrower         00         99         999.00         0           18 Laptop Computer, other         Management Main menu option         00         99         999.00         0           91 Textbook Standard Schedule         Search/Edit/ Promote Groups         00         99         999.00         0                                                                                                    | 04         | Desk-In Library Materials, Short Term                                         | Rules                     | does                              | 00              | 99                        | 999.00        | 0               |               |                 |               |  |  |
| Ub Av Materials         To adding these rules.         00         99         999.00         0           07 Video Materials         to adding these rules.         00         0         0.00         10           09 Professional Materials         Groups and their codes are         00         99         999.00         0           10 Class Sets or Kits         created through the Borrower         00         99         999.00         0           18 Lapto Computer, other         Management Main menu option         00         99         999.00         0           91 Textbook Standard Schedule         Search/Edit/ Promote Groups         00         99         999.00         0                                                                                                    | Up Av Materials         Counce Of Option         00         99         999.00         0           07 Video Materials         to adding these rules.         00         0.0         0.0         10           09 Professional Materials         Groups and their codes are         00         99         999.00         0           10 Class Sets or Kits         Created through the Borrower         00         99         999.00         0           18 Lapto Compute, other         Management Main menu option         00         99         999.00         0           91 Tedbook Standard Schedule         Search/Edit/ Promote Groups         00         99         999.00         0                                                                                                    | 00         | / Library Equipment                                                           | rea                       | require Groups to be set-up prior |                 |                           |               |                 | 99            | 999.00          | 0             |  |  |
| Of Video maternals         Croups and their codes are         00         00         00         00         10           00 Professional Materials         Groups and their codes are         00         99         999:00         0           10 Class Sets or Kits         created through the Borrower         00         99         999:00         0           18 Laptop Computer, other         Management Main menu option         00         99         99:00         0           91 Textbook Standard Schedule         Search/Edit/ Promote Groups         00         99         99:00         0                                                                                                    | 09     Proteo materials     00     0     000     10       01     Proteo sional Materials     Groups and their codes are     00     9     9990.00       10     Class Sets or Kits     Created through the Borrower     00     99     9990.00       11     Extback Standard Schedule     Management Main menu option     00     99     9990.00       90     Textback Standard Schedule     Search/Edit/ Promote Groups     00     99     9990.00                                                                                                    | 00         | AV Materials                                                                  | to adding these rule      |                                   |                 |                           |               |                 |               | 999.00          | 0             |  |  |
| Operation         Created through the Borrower         00         99         999.00         0           10 Class Sels or Kits         created through the Borrower         00         99         999.00         0           18 Laptop Computer, other         Management Main menu option         00         99         999.00         0           91 Textbook Standard Schedule         Search/Edit/ Promote Groups         00         99         999.00         0                                                                                                    | 10 Cross Sets or Kis     Created through the Borrower     00     99     999.00     0       11 Class Sets or Kis     Created through the Borrower     00     99     999.00     0       11 Textbook Standard Schedule     Management Main menu option     00     99     999.00     0       10 Textbook Standard Schedule     Search/Edit/ Promote Groups     00     99     999.00     0                                                                                                    | 0.         | Professional Materials                                                        | -                         | Proups at                         | ng these        | ados i                    | aro           | 00              | 0             | 0.00            | 10            |  |  |
| 18 Laptop Computer, other Management Main menu option 00 99 999:00 0<br>91 Textbook Standard Schedule Search/Edit/ Promote Groups 00 99 999:00 0                                                                                                    | 18     Laptop Computer, other     Management Main menu option     00     99     9990.00     0       91     Textbook Standard Schedule     Search/Edit/ Promote Groups     00     99     999.00     0       96     Technology Equipment     00     99     999.00     0                                                                                                    | 10         | Class Sets or Kits                                                            |                           | soups a                           | ough the        | 00                        | 99            | 999.00          | 0             |                 |               |  |  |
| 91 Textbook Standard Schedule Search/Edit/ Promote Groups 00 99 999.00 0                                                                                                    | 91 Textbook Standard Schedule Search/Edit/ Promote Groups 99 999.00 0                                                                                                    | 18         | Laptop Computer, other                                                        |                           | eated thi                         | ough the        | BOILO                     | wer           | .00             | 99            | 999.00          | 0             |  |  |
| Search/Edit/ Promote Groups                                                                                                    | 96 Technology Equipment Search/Edit/ Promote Groups 100 99 999.00 0                                                                                                    | 91         | Textbook Standard Schedule                                                    | Ma                        | Management Main menu option       |                 |                           |               |                 | 99            | 999.00          | 0             |  |  |
| 96 Technology Equipment 1.00 99 999.00 0                                                                                                    |                                                                                                    | 96         | i Technology Equipment                                                        | logy Equipment Sear       |                                   |                 | arch/Edit/ Promote Groups |               |                 |               | 999.00          | 0             |  |  |
|                                                                                                    |                                                                                                    |            |                                                                               | _                         |                                   |                 |                           |               |                 |               |                 |               |  |  |
|                                                                                                    |                                                                                                    |            |                                                                               |                           |                                   |                 |                           |               |                 |               |                 |               |  |  |
|                                                                                                    |                                                                                                    |            |                                                                               |                           |                                   |                 |                           |               |                 |               |                 |               |  |  |
|                                                                                                    |                                                                                                    |            |                                                                               |                           |                                   |                 |                           |               |                 |               |                 |               |  |  |
| A                                                                                                    | κ.                                                                                                    |            |                                                                               |                           |                                   |                 |                           |               |                 |               |                 |               |  |  |
| *                                                                                                    | χ.                                                                                                    |            |                                                                               |                           |                                   |                 |                           |               |                 |               |                 |               |  |  |
| *                                                                                                    | ×                                                                                                    |            |                                                                               |                           |                                   |                 |                           |               |                 |               |                 |               |  |  |

Select the Group to be set-up and Add or Modify

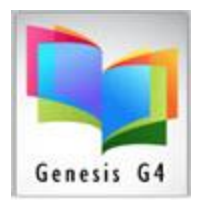

Begin to Edit each Group Code by selecting the Circ Code that this Group is allowed for Circulation.

**Normal Circ Code Set-up**: by adding the number of days to the Circ Days field. Circ days is entered based upon each Circ code description.

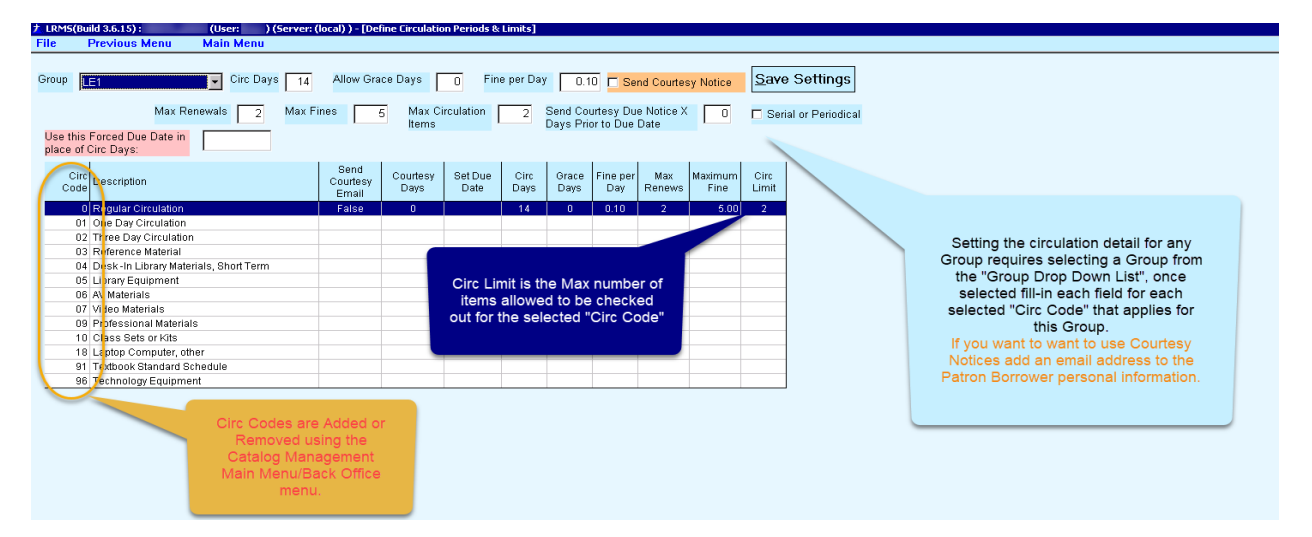

**Extended Circ Code Set-up:** using the Forced Due Date option provides a good option for items checked out that would not be Due back outside of normal circulation settings.

| LRMS(Bu  | ild 3.6.15) :                    | (User: )(        | (Server: (l    | ocal) ) - [Def            | ine Circulatio    | on Periods &       | Limits]      |                              |                                                |                                  |                 |               |        |                          |                                                  |
|----------|----------------------------------|------------------|----------------|---------------------------|-------------------|--------------------|--------------|------------------------------|------------------------------------------------|----------------------------------|-----------------|---------------|--------|--------------------------|--------------------------------------------------|
| le       | Previous Menu                    | Main Menu        |                |                           |                   |                    |              |                              |                                                |                                  |                 |               |        |                          |                                                  |
| roup F   | TC<br>Max Rei                    | Circ Days        | 3 O<br>Max Fir | A A                       | dd the da<br>Date | ite Due-in<br>here |              | / 0.0<br>Send Co<br>Days Pri | IO <mark>I Se</mark><br>urtesy Du<br>or to Due | nd Courtes<br>e Notice X<br>Date | v Notice        | Save          | e Sett | <b>ings</b><br>eriodical | Save your<br>Entries                             |
| Use this | Forced Due Date in<br>Circ Days: | 06/01/2020       |                |                           |                   |                    |              |                              |                                                |                                  |                 |               |        | Se                       | ad a Courteev Notice                             |
| Code     | Description                      |                  |                | Send<br>Courtesy<br>Email | Courtesy<br>Days  | Set Due<br>Date    | Circ<br>Days | Grace<br>Days                | Fine per<br>Day                                | Max<br>Renews                    | Maximum<br>Fine | Circ<br>Limit |        | requ                     | ires an Email address<br>in the Patrons profile. |
| 0        | Regular Circulation              |                  |                | True                      | 3                 |                    | 21           | 0                            | 0.00                                           | 5                                | 0.00            | 10            | 1      |                          |                                                  |
| 01       | One Day Circulation              |                  |                | False                     | 0                 |                    | 0            | 0                            | 0.00                                           | 99                               | 999.00          | 0             |        |                          |                                                  |
| 02       | Three Day Circulation            | r                |                | False                     | 0                 |                    | 0            | 0                            | 0.00                                           | 99                               | 999.00          | 0             |        |                          |                                                  |
| 03       | Reference Material               |                  |                | False                     | 0                 |                    | 0            | 0                            | 0.00                                           | 99                               | 999.00          | 0             |        |                          |                                                  |
| 04       | Desk-In Library Mater            | ials, Short Term |                | False                     | 0                 |                    | 0            | 0                            | 0.00                                           | 99                               | 999.00          | 0             |        |                          |                                                  |
| 05       | Library Equipment                |                  |                | True                      | 5                 | 06/01/2020         | 0            | 0                            | 0.00                                           | 0                                | 0.00            | 10            |        |                          |                                                  |
| 06       | AV Materials                     |                  |                | False                     | 0                 |                    | 0            | 0                            | 0.00                                           | 99                               | 999.00          | 0             |        |                          |                                                  |
| 07       | Video Materials                  |                  |                | False                     | 0                 |                    | 21           | 0                            | 0.00                                           | 0                                | 0.00            | 10            |        |                          |                                                  |
| 09       | Professional Material            | s                |                | False                     | 0                 |                    | 0            | 0                            | 0.00                                           | 99                               | 999.00          | 0             |        |                          |                                                  |
| 10       | Class Sets or Kits               |                  |                | False                     | 0                 |                    | 0            | 0                            | 0.00                                           | 99                               | 999.00          | 0             |        |                          | This is the Saved                                |
| 18       | Laptop Computer, oth             | ier              |                | False                     | 0                 |                    | 0            | 0                            | 0.00                                           | 99                               | 999.00          | 0             |        |                          | result when these                                |
| 91       | Textbook Standard Sc             | hedule           |                | False                     | 0                 |                    | 0            | 0                            | 0.00                                           | 99                               | 999.00          | 0             |        |                          | options are used.                                |
| 96       | Technology Equipment             | nt               |                | False                     | 0                 |                    | 0            | 0                            | 0.00                                           | 99                               | 999.00          | 0             |        |                          |                                                  |

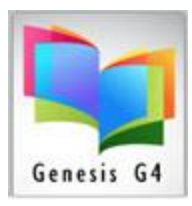

#### How to reverse the Forced Due Date Circ Days?

| File Previous Menu Main Menu                                                                                                    |                           |                  |                                         |                                   |                     |                    |              |                       |                   |              |  |  |  |  |  |  |
|----------------------------------------------------------------------------------------------------|---------------------------|------------------|-----------------------------------------|-----------------------------------|---------------------|--------------------|--------------|-----------------------|-------------------|--------------|--|--|--|--|--|--|
| Group FC Circ Days 21 Allow Grace Days 0 Fine per Day 0.00 Z Send Courtesy Notice Save Settings                                                                                                    |                           |                  |                                         |                                   |                     |                    |              |                       |                   |              |  |  |  |  |  |  |
| Max Renewals     O     Max Fines     Max Circulation     10     Send Courtesy Due Notice X     5     Serial or Periodical       Use this Forced Due Date in place of Circ Days:     06/01/2020     06/01/2020     06/01/2020     06/01/2020 |                           |                  |                                         |                                   |                     |                    |              |                       |                   |              |  |  |  |  |  |  |
| Circ<br>Code                                                                                                    | Send<br>Courtesy<br>Email | Courtesy<br>Days | Set Du.<br>Date                         | To<br>a s                         | o chang<br>specific | ge the F<br>count, | orced simply | Due Date<br>highlight | e back<br>t the C | k to<br>Dire |  |  |  |  |  |  |
| 0 Regular Circulation                                                                                                    | True                      | 3                | Code to change and insert the number of |                                   |                     |                    |              |                       |                   |              |  |  |  |  |  |  |
| 01 One Day Circulation                                                                                                    | False                     | 0                |                                         | desired Circ Days and choose Save |                     |                    |              |                       |                   |              |  |  |  |  |  |  |
| 02 Three Day Circulation                                                                                                    | False                     | 0                | Settings to confirm the modification.   |                                   |                     |                    |              |                       |                   |              |  |  |  |  |  |  |
| 03 Reference Material                                                                                                    | False                     | 0                | This will black out the Forced Due Date |                                   |                     |                    |              |                       |                   |              |  |  |  |  |  |  |
| 04 Desk-In Library Materials, Short Term False 0 THIS WIN Drait N. Out on Professional Control Policed Due Date                                                                                                    |                           |                  |                                         |                                   |                     |                    |              |                       |                   |              |  |  |  |  |  |  |
| 05 LibraryEquipment True 5  06/01/202 Upon Save.                                                                                                    |                           |                  |                                         |                                   |                     |                    |              |                       |                   |              |  |  |  |  |  |  |
| 06 AV Materials                                                                                                    | False                     | 0                |                                         |                                   |                     |                    |              |                       |                   |              |  |  |  |  |  |  |
| 07 Video Materials                                                                                                    | False                     | 0                |                                         | 21                                | U                   | 0.00               | U            | 0.00                  | 10                |              |  |  |  |  |  |  |
| 09 Professional Materials                                                                                                    | False                     | 0                |                                         | 0                                 | 0                   | 0.00               | 99           | 999.00                | 0                 |              |  |  |  |  |  |  |
| 10 Class Sets or Kits                                                                                                    | False                     | 0                |                                         | 0                                 | 0                   | 0.00               | 99           | 999.00                | 0                 |              |  |  |  |  |  |  |
| 18 Laptop Computer, other                                                                                                    | False                     | 0                |                                         | 0                                 | 0                   | 0.00               | 99           | 999.00                | 0                 |              |  |  |  |  |  |  |
| 91 Textbook Standard Schedule                                                                                                    | False                     | 0                |                                         | 0                                 | 0                   | 0.00               | 99           | 999.00                | 0                 |              |  |  |  |  |  |  |
| 96 Technology Equipment                                                                                                    | False                     | 0                |                                         | 0                                 | 0                   | 0.00               | 99           | 999.00                | 0                 |              |  |  |  |  |  |  |
|                                                                                                    |                           |                  |                                         |                                   |                     |                    |              |                       |                   | u            |  |  |  |  |  |  |

When adding or removing the Forced Due Date; G4 will present a Caution statement when there is active circulation open using this specific Circ Code. Answer its question, if unsure of the answer always contact LRMS for assistance.

1 LRM5(Build 3.6.15) : (User: ) (Server: (local) ) - [Define Circulation Periods & Limits] in Men T. Circ Days 🛛 Allow Grace Days 🔲 Fine per Day 🛛 O.00 🗖 Send Courtesy Notice Save Settings Group FC Max Renewals 99 Max Fines 999 Max Circulation 0 Send Courtesy Due Notice X 0 Serial or Periodical Use this Forced Due Date in place of Circ Days: Circ Code Description Set Due Date Send Courtesy Email True False False False Courtesy Days Circ Days Grace Days Fine per Day Max Renews aximum Fine Circ Limit 0 Regular Circulation 01 One Day Circulation 02 Three Day Circulation 0.00 999.00 999.00 999.00 0.00 0.00 0.00 10 0 0 99 99 99 03 Reference Material 0.00 99 04 Desk-In Library Materials, Short Term False 0.00 999.00 0 10 05 Library Equipment True 21 0.00 0.00 99 06 AV Materials False 0.00 999.00 0 17 Video Mat 0.00 Class Sets or Kits Laptop Computer, other Textbook Standard Schedule 999.00 999.00 999.00 False False False 0.00 99 99 99 96 Technology Equipment False 0.00 999.00

Circ Codes can be modified, added new or removed to serve the Library for circulating any Cataloged Item.

- Group = Borrowers/Patrons category
- Circ Code = designates and is assigned to certain library materials Circ Days = The number of days a specific item with this Circ Code can be Checked out
- Allow Grace Days = when applied provides these additional days to act as a buffer adding to the Circ Days before declare an item as overdue, there is a setting that will allow for Fines assessments to be charged to include the Grace Days.
- Fine Per Day = The amount entered to be charged for each overdue day. Send Courtesy Notice = This is an email sent as a reminder so many days prior to the Due to return date of any Item, does require an email address within the Borrowers/Patrons information.
- Max Renewals = allows for an Item to be Renewed by the number inserted
- Max Fines = Value entered becomes the Max Fine and will not exceed this amount entered. Max Circulation represents the number of Items that a Group member can Check out at any one time.
- Send Courtesy Due Notice X Days prior to Due Date = The value (number of days) added sets the release of a friendly email sent to the email address within the Borrowers/Patrons information. Serial or Periodical = When checked provides for circulation of items with these descriptions.
- Use this Forced Due Date in place of Circ Days = This option provides for long term Check out making items using this specific Circ Code to be come Due on the Date Entered.
- Save Settings = Always SAVE your work

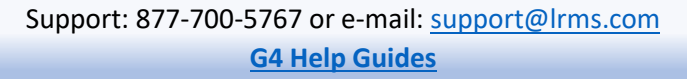